## Come registrare il commento audio in una presentazione PowerPoint

Guida a cura di Carlo Lombardo

• Aprire PowerPoint

| 😰 🗟 ちィ ଓ 👳 =                                       | PowerPoint                                                                                                    | ? 🖻 – 🗖 🗙 |
|----------------------------------------------------|----------------------------------------------------------------------------------------------------|-----------|
| FILE HOME INSERISCI PROGETTAZIONE TRANSIZIONI ANIM | AZIONI PRESENTAZIONE REVISIONE VISUALIZZA SVILUPPO                                                                                                    | Acced     |
| Incolla     Nuova                                  | H → H → E E I → H →<br>E → E → E E ↓<br>Forme Disponi Still<br>C →<br>C → |           |
| Appunti T Diapositive Carattere                    | Paragrafo                                                                                                    | ~         |
|                                                    |                                                                                                    |           |
|                                                    | E                                                                                                    |           |

• Dal menu FILE cliccare su Nuovo se non si ha una presentazione già fatta o su Apri in caso contrario

| $\left( \boldsymbol{\epsilon} \right)$ |                                     | ? — 🗆 🗙<br>Accedi                                                         |                              |                    |
|----------------------------------------|-------------------------------------|---------------------------------------------------------------------------|------------------------------|--------------------|
| Informazioni                           | Nuovo                               |                                                                           |                              |                    |
| Apri                                   | Cerca modelli e temi online         |                                                                           | م                            |                    |
| Salva                                  | Ricerche suggerite: Presentazioni B | usiness Temi Istruzione Grafici I                                         | Diagrammi Sequenze temporali |                    |
| Salva con<br>nome                      | IN PRIMO PIANO PERSONALIZZATI       |                                                                           |                              |                    |
| Stampa                                 |                                     |                                                                           | TRANO                        |                    |
| Condividi                              |                                     | Benvenuto in PowerPoint                                                   | LFONO 🔵                      |                    |
| Esporta                                |                                     | Progetta e realizza presentazioni accattivanti<br>con facilità e fiducia. |                              |                    |
| Chiudi                                 | Presentazione vuota                 | Benvenuto in PowerPoint                                                   | Legno                        | Sala riunioni ione |
| Account<br>Opzioni                     | Citazione                           | Berlino                                                                   | CELESTIALE                   |                    |
|                                        | Citazione                           | Berlino                                                                   | Celestiale                   | Sapone             |
|                                        | RITAGLIO                            | CIRCUITO                                                                  | DIVIDENDI                    | Cornice            |
|                                        | Organico                            |                                                                           | EVENTO                       | •                  |

## Esempio di come si apre una presentazione

| P3 Apri                       |                                | ×                                                                                                    |
|-------------------------------|--------------------------------|----------------------------------------------------------------------------------------------------|
| Computer   Documenti          | (D:) ► Carlo ► Downloads       | <ul> <li>✓</li> <li>✓</li></ul> |
| Organizza 🔻 Nuova cartella    |                                | i≡ <b>-</b> □ 0                                                                                                    |
| Microsoft PowerPoint          | Nome                           | Ultima                                                                                                    |
| 🔶 Preferiti                   | introduzione a PowerPoint.pptx | 04/03/2                                                                                                    |
| 🧮 Desktop                     |                                |                                                                                                    |
|                               |                                |                                                                                                    |
|                               |                                |                                                                                                    |
|                               |                                |                                                                                                    |
|                               |                                |                                                                                                    |
|                               |                                |                                                                                                    |
|                               |                                |                                                                                                    |
|                               |                                |                                                                                                    |
|                               | <                              | Þ                                                                                                    |
| <u>N</u> ome file: Introduzio | ne a PowerPoint.pptx           | ▼ Tutte le presentazioni di Powerl ▼                                                                                                    |
|                               |                                | <u>S</u> trumenti ▼ <u>Apri</u> ▼ Annulla                                                                                                    |

• Una volta aperta o completata la presentazione cliccate sulla scheda PRESENTAZIONE

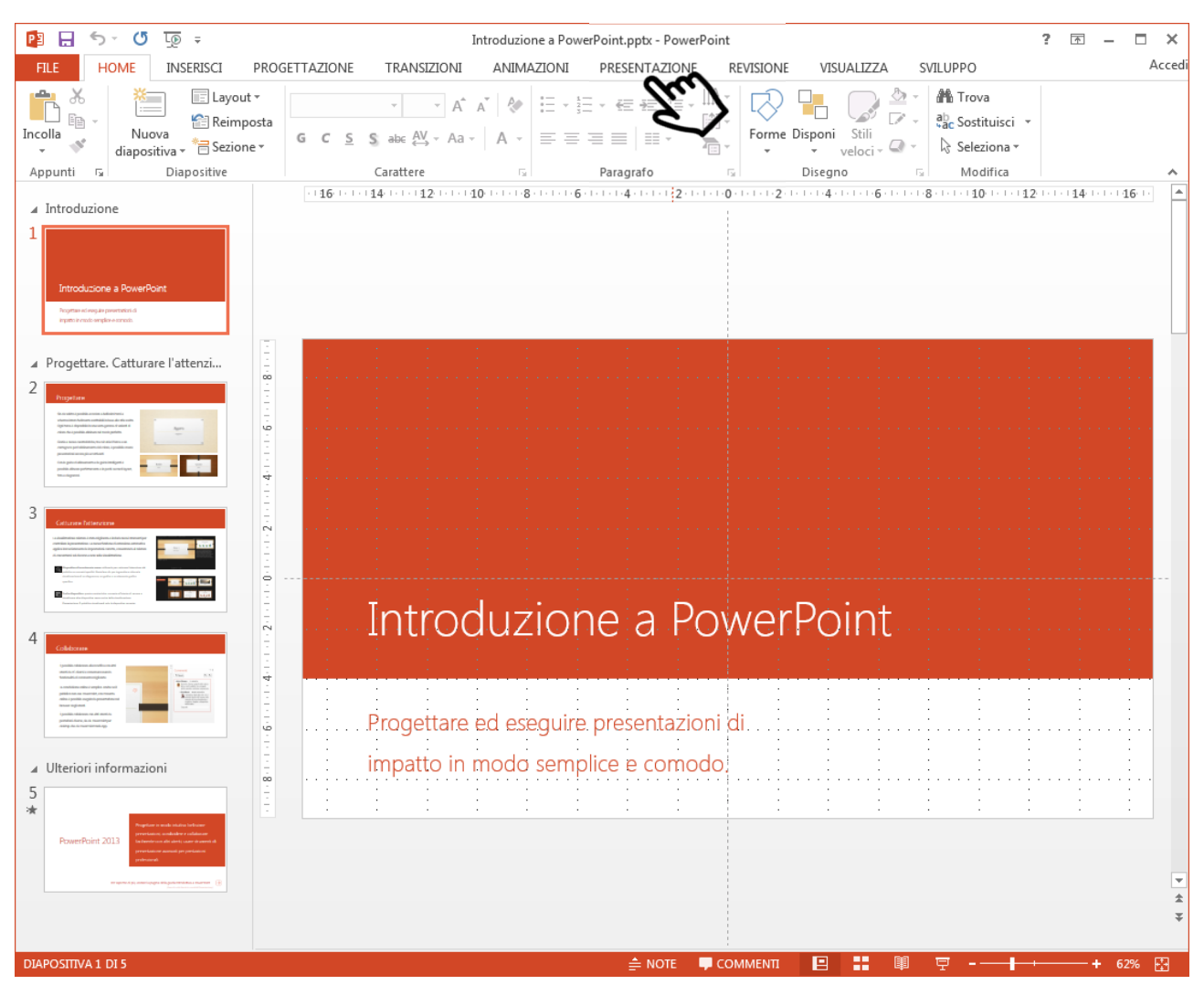

Cliccare quindi su Registrazione presentazione per registrare dall'inizio alla fine

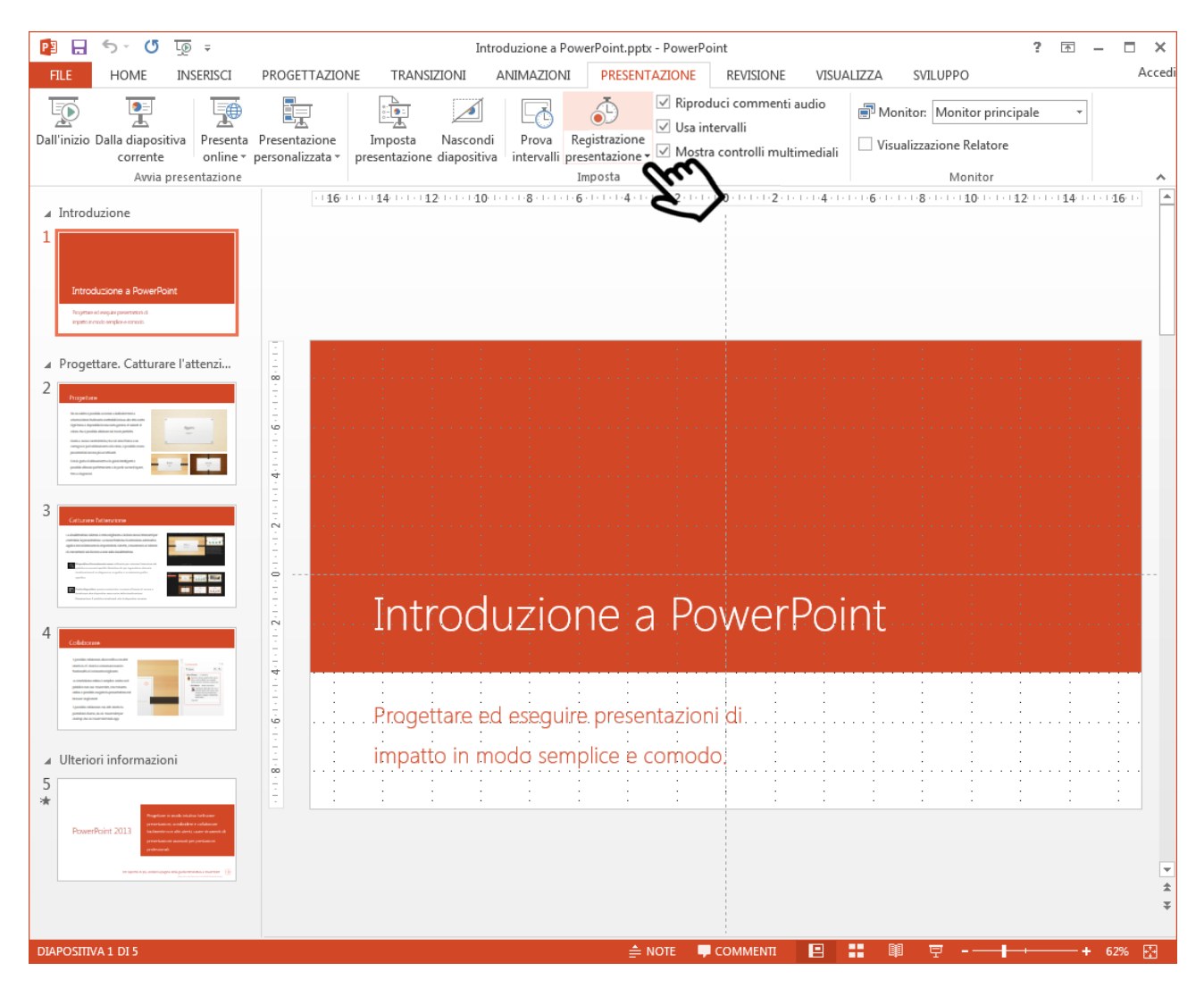

• Apparirà questa finestra, cliccare su Avvia registrazione per iniziare

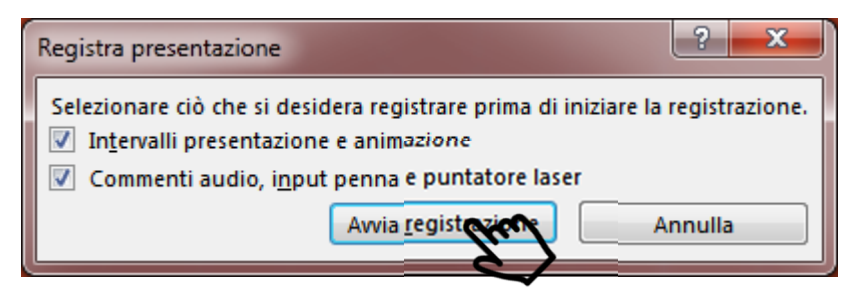

- Iniziare a parlare al microfono
- Fare delle prove prima di registrare tutto, soprattutto per vedere se è necessario aumentare il volume del microfono
- Per aumentare il volume del microfono cliccare con il tasto destro del mouse sull'icona audio in basso a destra di Windows, scegliere Dispositivi di registrazione

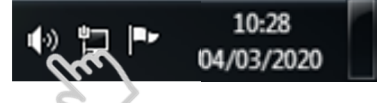

 Cliccare sul microfono che si intende usare (parlare a quel microfono per vedere i livelli verdi muoversi) e quindi sul tasto Proprietà

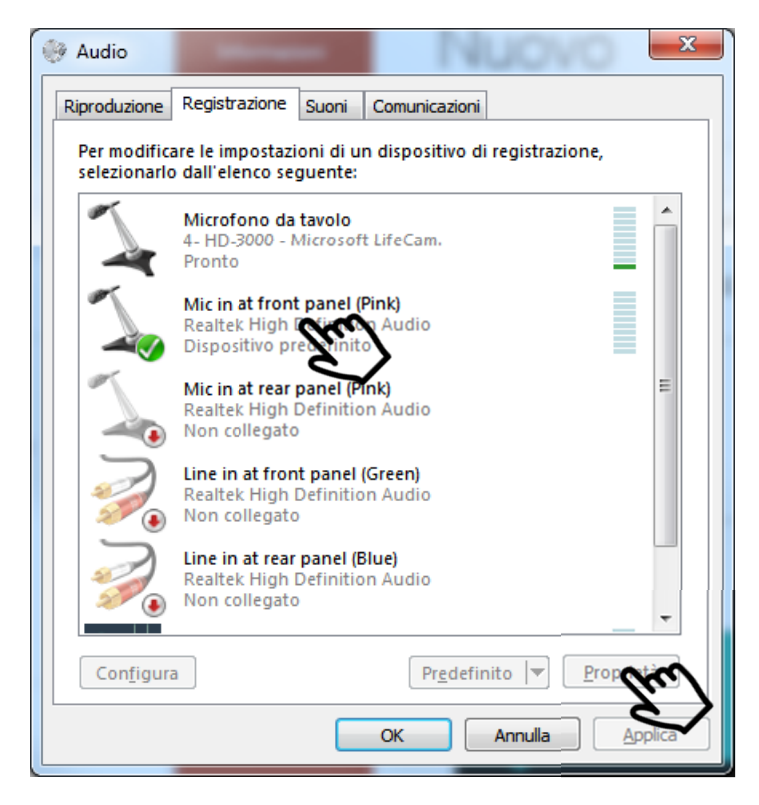

• Cliccare su Livelli e spostare i cursori al massimo, provare a registrare una diapositiva e aggiustare i livelli abbassandoli se l'audio è distorto o se si sente troppo alto

| Proprietà - Mic in at front panel (Pink)                     | x     |  |  |  |  |  |
|--------------------------------------------------------------|-------|--|--|--|--|--|
| Generale Ascolto Livelli Miglioramenti VoizReal Exp Avanzate |       |  |  |  |  |  |
| Mic in at front panel (Pink)                                 |       |  |  |  |  |  |
| Preamplificazione microfono<br>+20.0 dB                      |       |  |  |  |  |  |
|                                                              |       |  |  |  |  |  |
|                                                              |       |  |  |  |  |  |
|                                                              |       |  |  |  |  |  |
| OK Annulla Ap                                                | plica |  |  |  |  |  |

• Durante la registrazione appare in alto a sinistra una barra

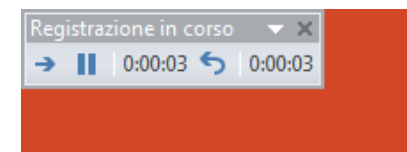

- Premere la freccia a destra per saltare alla diapositiva successiva
- Premere il tasto pausa per mettere in pausa la registrazione
- Premere il tasto freccia indietro per cancellare e registrare nuovamente la diapositiva corrente
- Premere la X o il tasto Esc per terminare la registrazione prima dell'ultima diapositiva
- Una volta registrati i commenti è possibile ascoltarli premendo i tasti di avvio presentazione

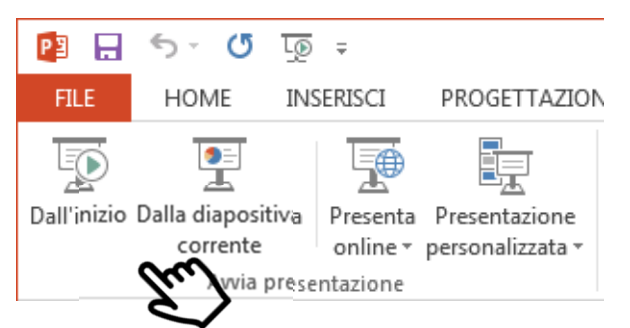

• Per cancellare o ri-registrare una singola diapositiva andare sulla diapositiva da registrare e cliccare sul menu a tendina del pulsante Registrazione presentazione; Li troverete i tasti per registrare o cancellare sia gli intervalli (lo scorrimento delle diapositive) che i commenti audio

| PowerPoint.pptx - PowerPoint ? 📧 - 🗖 🗙     |                                  |                                                    |         |    |                                                                                                    | ×                 |
|--------------------------------------------|----------------------------------|----------------------------------------------------|---------|----|----------------------------------------------------------------------------------------------------|-------------------|
| NI PRESE                                   | NTAZIONE                         | REVISIONE                                          | VISUALI | ZZ | A SVILUPPO Ac                                                                                                 | cedi              |
| Registrazio<br>presentazior                | ✓ Ripro<br>✓ Usa in<br>e ✓ Mostr | duci commenti au<br>tervalli<br>a controlli multin | nediali |    | Monitor: Monitor principale -                                                                                 |                   |
| <ul> <li>Inizia</li> <li>Inizia</li> </ul> | egistrazione o<br>egistrazione o | lall'inizio<br>lalla diapositiva co                | orrente |    | Monitor                                                                                                    |                   |
| <u>C</u> ance                              | la                               |                                                    |         | •  | <u>C</u> ancella intervallo per diapositiva corrente<br>Ca <u>n</u> cella intervalli per tutte le diapositive |                   |
|                                            |                                  |                                                    |         |    | Cancella commento <u>a</u> udio per diapositiva c<br>Cancella commenti audio per <u>t</u> utte le diapo       | orrente<br>sitive |